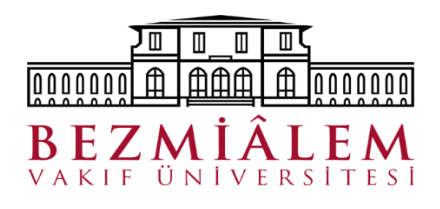

## **DERS SEÇİM İŞLEMLERİ**

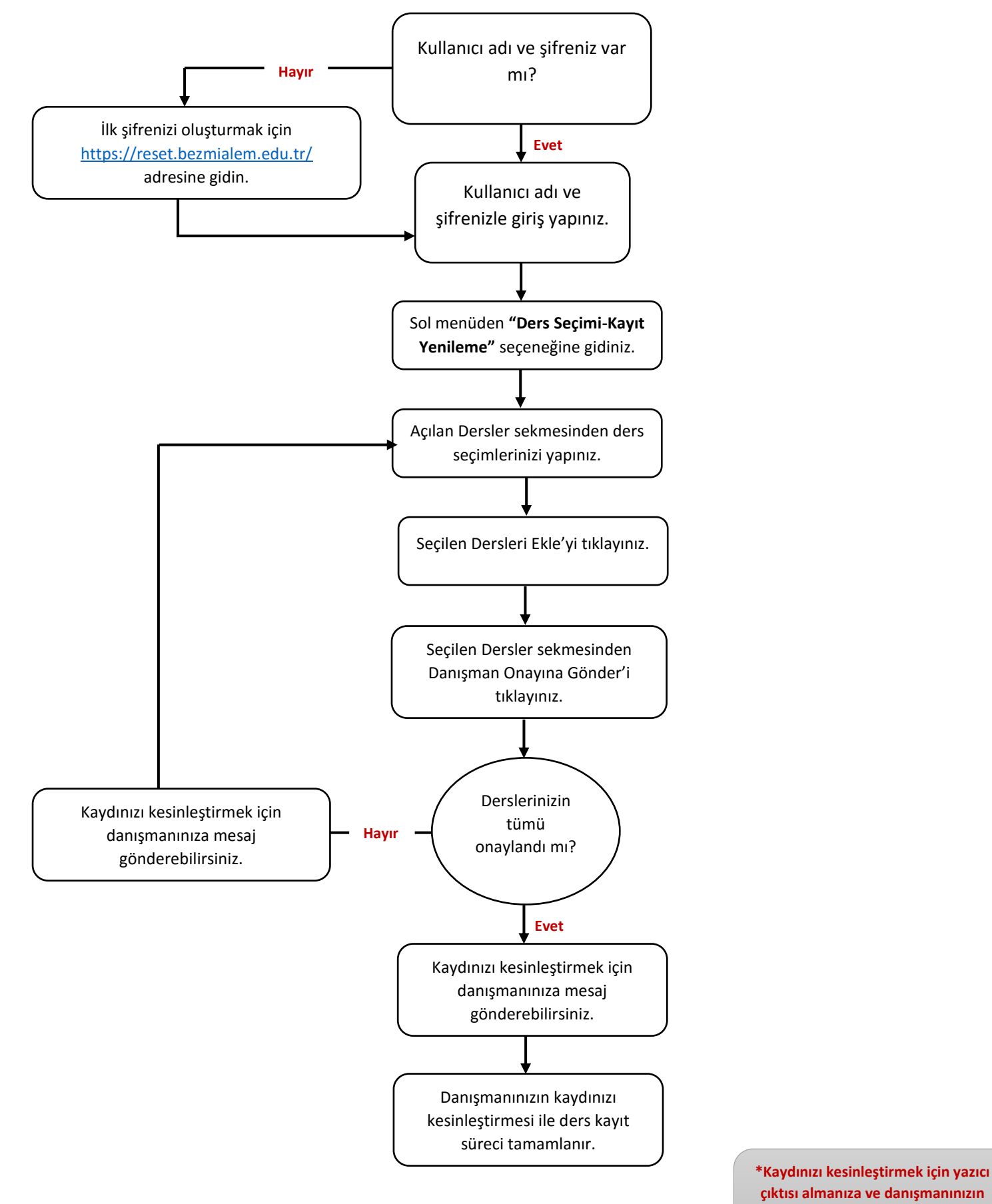

talep etmesi haricinde yanına gitmenize gerek yoktur.